## LEA Document Library – District Instructions

## Uploading Documents to the LEA Document Library

1. The LEA Document Library is found by clicking on the "LEA Document Library" link in the lefthand menu on the LEA's home page.

| gems MASSACHUSETTS<br>Grants for Education<br>Management System | Grants for Education Management System Home<br>Clinton (0064) Public School District<br>This is the GEM\$ TEST site. Please be sure to complete your work on the LIVE site.                                                                                                    |                   |  |  |  |  |  |  |
|-----------------------------------------------------------------|----------------------------------------------------------------------------------------------------|-------------------|--|--|--|--|--|--|
| GEM\$ Home                                                      |                                                                                                    |                   |  |  |  |  |  |  |
| Administer 🕨                                                    | Associated Organizations                                                                                                    |                   |  |  |  |  |  |  |
| Search 🕨                                                        | Organization Number                                                                                                    | Organization I    |  |  |  |  |  |  |
| Inbox 🕨                                                         | 0064                                                                                                    | <u>Clinton</u>    |  |  |  |  |  |  |
| Funding                                                         | Announcements                                                                                                    |                   |  |  |  |  |  |  |
| Reimbursement Requests                                          | May 23, 2023 Application Supplement Webinar (5/23/2023)                                                                                                    |                   |  |  |  |  |  |  |
| Project Overview                                                | <ul> <li>Please note that we have separated the training materials from the 5/23/2023 Application Supplements training into two part</li> <li>Title I and Title IV Data Collection: Training Materials</li> <li><u>FY23 Title I and IV Data Collection in GEM5: Slide deck</u></li> <li><u>Recording of FY23 Title I and Title IV Data Collection webinar</u> Passcode: d#n*1qnV</li> <li>Intent to Participate: Training Materials</li> </ul> |                   |  |  |  |  |  |  |
| LEA Document Library                                            |                                                                                                    |                   |  |  |  |  |  |  |
| Address Book                                                    |                                                                                                    |                   |  |  |  |  |  |  |
| DESE Resources                                                  |                                                                                                    |                   |  |  |  |  |  |  |
| Help for Current Page                                           |                                                                                                    |                   |  |  |  |  |  |  |
| Contact DESE                                                    |                                                                                                    |                   |  |  |  |  |  |  |
|                                                                 | <ul> <li><u>FY24 Intent to Participate in GEM5: Slide deck</u></li> <li>Recording of FY24 Intent to Participate webinar Passcode: : M#g+h6#y</li> </ul>                                                                                                    |                   |  |  |  |  |  |  |
|                                                                 | i,                                                                                                    |                   |  |  |  |  |  |  |
|                                                                 | Slide Decks from LEA Training Sessions on March 1 and May 1 (5/1/2023)<br>Please go to DESE Resources > GEM\$ Training Documents to view and download the slide decks from the LEA<br>Additionally, you can click this link to view that documentation and video recordings:                                                                                                    | Training Session  |  |  |  |  |  |  |
|                                                                 | Training Slide Decks                                                                                                    |                   |  |  |  |  |  |  |
|                                                                 | System Overview Training (March 1, 2023) Video Recording: (Passcode: %\$D2Nm) (3 hours, focus on entitleme                                                                                                    | ent grant workflo |  |  |  |  |  |  |

2. A permissioned user accesses the appropriate Root Folder by clicking on the relevant fiscal year, then on Search Folders and locates the Document type by expanding the folders (click on the plus sign next to 2024 in the LEA Document Library and continue to expand folder by clicking on plus signs until you reach the desired document).

*NOTE: Permissioned users include LEA Grant writer, Fiscal Representative and Superintendent/Executive Director.* 

3. Beside the desired document, click Edit Documents, which opens the Update Documents and Links screen.

| LEA Document Library Sea                                 | rch                             |  |  |  |  |
|----------------------------------------------------------|---------------------------------|--|--|--|--|
| Enter Search Text:                                       |                                 |  |  |  |  |
| Root Folders:                                            | General<br>2024<br>2023<br>2022 |  |  |  |  |
| LEA Document Library [Exp                                | and All] [Collapse All]         |  |  |  |  |
| 🛨 General                                                |                                 |  |  |  |  |
| 2024                                                     |                                 |  |  |  |  |
| Folders  Assurances  Federal Grant Assura                | nces                            |  |  |  |  |
| Documents                                                |                                 |  |  |  |  |
| Federal Grant Assurances Signature Page [Edit Documents] |                                 |  |  |  |  |
|                                                          |                                 |  |  |  |  |

4. Click on Upload Document to locate and load the user's document. If there is a template on the Update Documents and Links screen, click on the underlined template name to download the template, complete it, and save it before uploading it.

| Document Information               |                                         |  |  |  |  |
|------------------------------------|-----------------------------------------|--|--|--|--|
| Document Name                      | Federal Grant Assurances Signature Page |  |  |  |  |
| Folder Hierarchy                   | 2024<br>Federal Grant Assurances        |  |  |  |  |
| Upload Begin Date 💷                | 6/7/2023                                |  |  |  |  |
| Upload End Date 💷                  |                                         |  |  |  |  |
| Minimum Required Count             | 1                                       |  |  |  |  |
| Maximum Allowed Count              | 1                                       |  |  |  |  |
| Upload Document<br>Documents/Links |                                         |  |  |  |  |

5. Once the document is uploaded, it can be updated by clicking on the name or deleted by clicking the trashcan icon.

Once the document is uploaded, return to the LEA Document Library screen, and click on the
 "+" icon next to the document name to see the details of the document upload.

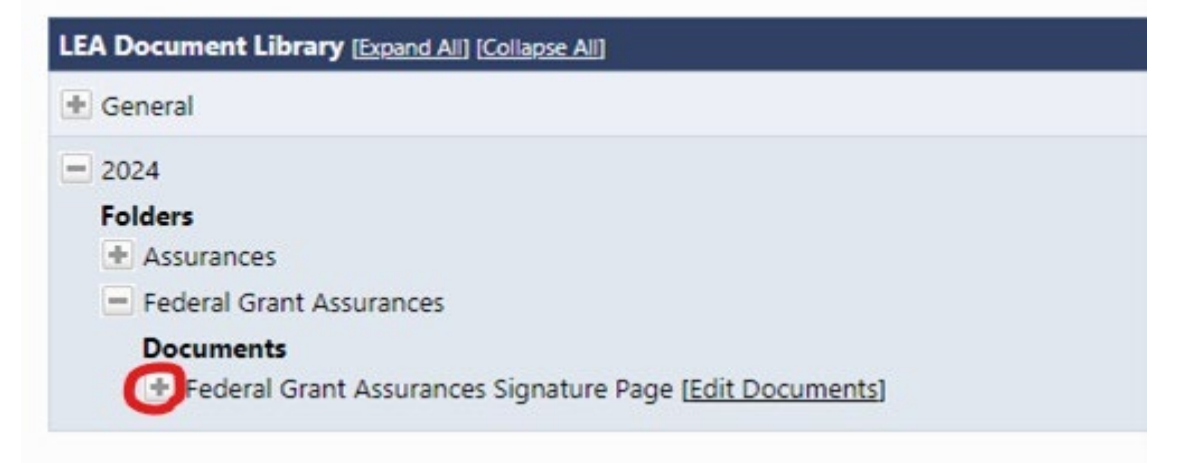

7. Any updates to the document can be viewed by clicking on document history. This is useful for official documentation, which must have auditing details.

| Documents                                                |                     |                  |                     |                  |  |  |  |  |
|----------------------------------------------------------|---------------------|------------------|---------------------|------------------|--|--|--|--|
| Federal Grant Assurances Signature Page [Edit Documents] |                     |                  |                     |                  |  |  |  |  |
| Document History                                         |                     |                  |                     |                  |  |  |  |  |
| Document Name                                            | Date Created        | Created By       | Date Modified       | Modified By      |  |  |  |  |
| FY24 Federal Grant Assurance                             | 6/7/2023 3:28:29 PM | eGrants Testuser | 6/7/2023 3:29:13 PM | eGrants Testuser |  |  |  |  |